Instructor<sup>™</sup> 3.0 Side By Side Installation on Windows 7 64 bit

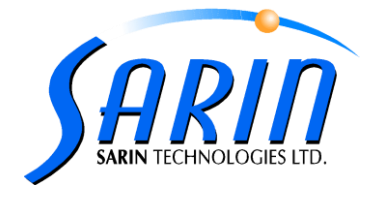

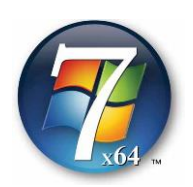

# **Introduction –**

This document deals with all the information (Steps and Actions) how to install Instructor™ 3.0 side by Side with Instructor™ 2.6 on Windows 7 64-bit operating System.

- Same Steps has to perform in each type of Camera.
- All the Steps and Action are Identical with every camera type, only the name of frame grabber get Changed in user Dialogs. Below steps are explained with reference to Prosilica Camera.

## **Procedure Description -**

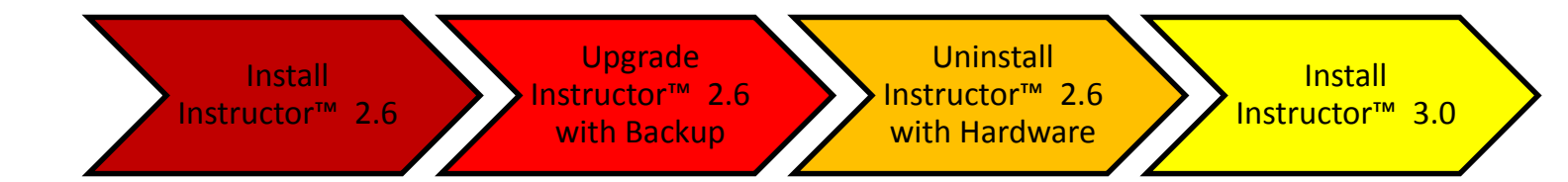

# Supported Camera Types -

- Basler Camera (DiaMension HD/Marker HD)
- Prosilica Camera (DiaMension HD/ Marker HD)
- BDR camera (DiaScan S+)
- Picolo (DiaExpert/Describe)
- UEye Camera (DiaMobile XL)
- Domino (Lab Edition ML)

**Note:** "Prosilica" is taken as Example in below Steps.

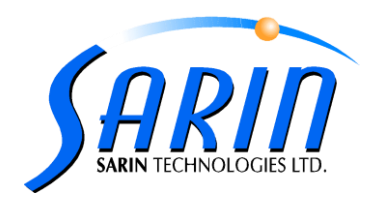

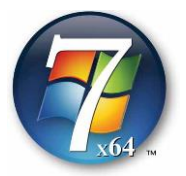

In order to do Side by Side installation of Instructor<sup>™</sup> 3.0 from Instructor<sup>™</sup> 2.6 on windows 7 64 bit, below steps to be followed in the respective manner -

### 1. Install Instructor<sup>™</sup> 2.6 -

First, Instructor™ 2.6 has to be installed on a Win 7 64 bit platform

Installation will identify a 64 bit Operating System is in use and therefore presents the following

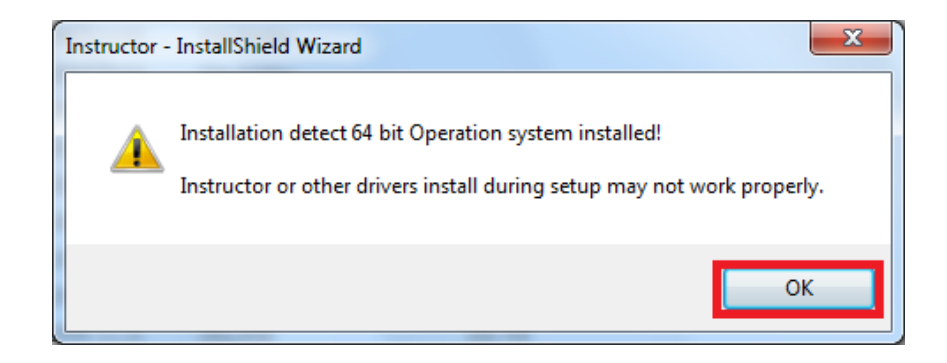

Click on "OK" to Continue... Installation get proceed and complete properly.

#### 2. Upgrade Instructor<sup>™</sup> 2.6 with Backup-

Secondly, Instructor<sup>™</sup> 2.6 has to be Upgrade from Instructor<sup>™</sup> 2.6. When click on Setup.exe the User dialog for upgrade/remove appears,

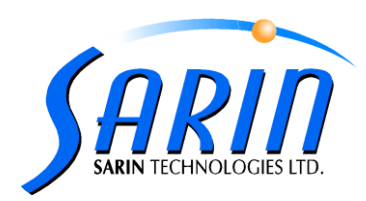

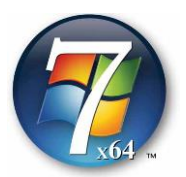

| Instructor - InstallShield Wizard                      |               | ×      |
|--------------------------------------------------------|---------------|--------|
| Setup Type<br>Select the setup type that best suits yo | our needs.    | N      |
| Please choose the option you need:                     |               |        |
| Upgrade to Instructor version 2.6                      |               |        |
| © Remove<br>⊚ Exit                                     |               |        |
|                                                        |               |        |
|                                                        |               |        |
|                                                        |               |        |
| InstallShield                                          |               |        |
|                                                        | < Back Next > | Cancel |

Select Upgrade option and click on "Next" Installation ask for the Backup of Previous Version –

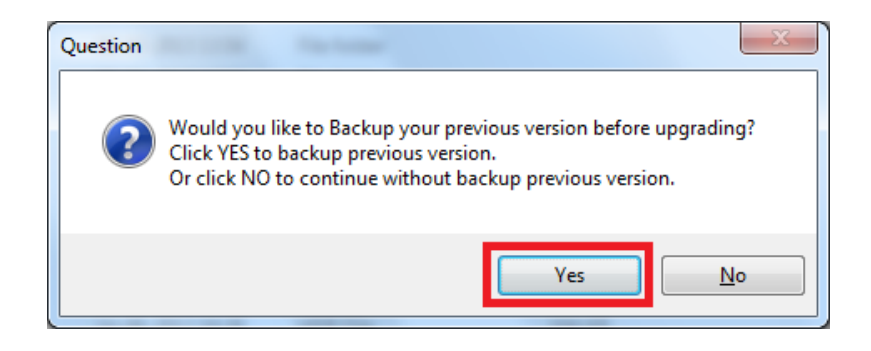

Select on "Yes" to take backup...

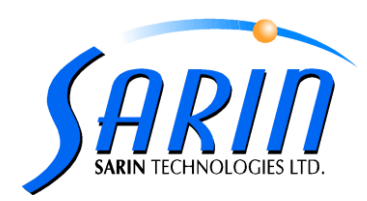

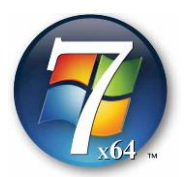

| Instructor - I  | InstallShield Wizard                                      |
|-----------------|-----------------------------------------------------------|
| Backup I        | Previous Version                                          |
| The nan         | ne of the backup application appear below.                |
| Press N         | ext to continue with the current name or type a new name. |
| Backup          | Instructor2.6                                             |
|                 |                                                           |
|                 |                                                           |
|                 |                                                           |
| InstallShield - | < Back Next > Cancel                                      |

Name the Backup version (By Default it has to be INstructo2.6) .

Click on "Next" to proceed...

Now installation moves acknowledged way and the Instructor<sup>™</sup> 2.6 get upgraded properly. There will two shortcuts on the Desktop named "Instructor<sup>™</sup> 2.6" and "Instructor<sup>™</sup> 2.6"

### 3. Uninstall/Remove Instructor™ 2.6 with Hardware -

For uninstallation go to **Control Panel >> Programs >> Uninstall a Program >> Instructor** or Click on Setup.exe from installation CD –

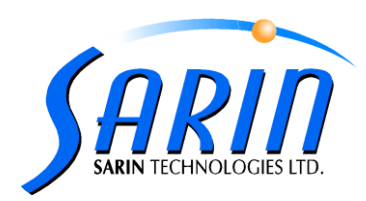

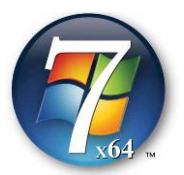

| Instructor - InstallShield Wizard                                                   | ×                                 |
|-------------------------------------------------------------------------------------|-----------------------------------|
| Setup Type<br>Select the setup type that best suits your needs                      | s.                                |
| Please choose the option you need:                                                  |                                   |
| <ul> <li>Upgrade to Instructor version 2.6</li> <li>Remove</li> <li>Exit</li> </ul> |                                   |
| InstallShield                                                                       | < <u>B</u> ack <u>Next</u> Cancel |

Click on "Remove" radio button, and press Next to continue uninstallation -

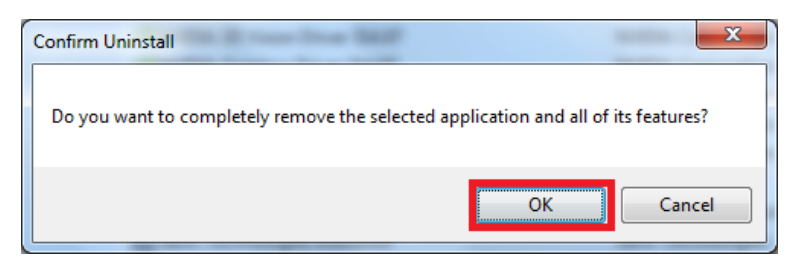

Click on "OK"...

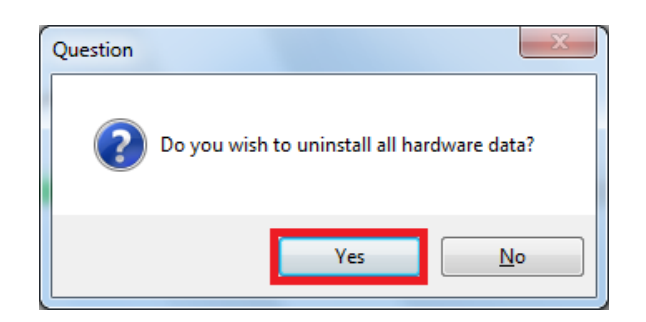

Select "Yes" to uninstall Hardware...

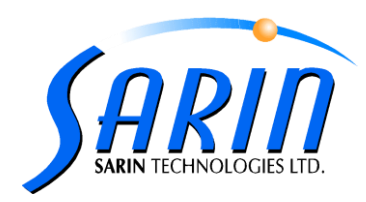

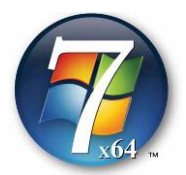

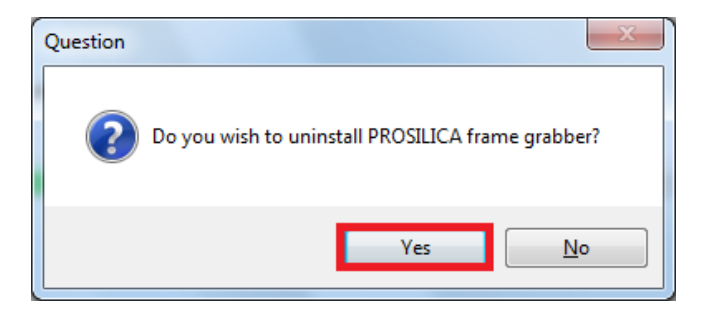

(Prosilica in this Case)

Click on "Yes" to uninstall frame grabber...

| Instructor - InstallShield Wizard |                                                                                                    |
|-----------------------------------|----------------------------------------------------------------------------------------------------|
|                                   | Maintenance Complete<br>InstallShield Wizard has finished performing maintenance<br>operations on Instructor. |
|                                   | < Back Finish Cancel                                                                                          |

Uninstallation get Finished.

### 4. Install Instructor™ 3.0 -

Now start the installation of Instructor<sup>™</sup> 3.0. The installation will be same as the Fresh installing of Instructor<sup>™</sup> 3.0 on Win 7 64 bit. Refer "Instructor<sup>™</sup> 3.0 Installation Guide"</sup>

Eventually, Instructor<sup>™</sup> 3.0 get Installed to start operating and also Instructor<sup>™</sup> 2.6 is in working condition.

.....Enjoy Two Applications (Side By Side)